## TEAMS NAWIAZYWANIE POŁACZENIA – UDZIAŁ W KONSULTACJACH

W Teams mamy kilka możliwości wyboru sposobu nawiązania połączenia z nauczycielem w celu wzięcia udziału w konsultacjach, na przykład:

- 1. Klikamy w bocznym menu ikonę Rozmowy (1).
- 2. W polu Zadzwoń (2) zaczynamy wpisywać nazwisko nauczyciela; system podpowie nam pełne brzmienie nazwisk użytkowników, które zawierają wpisywane litery. Spośród wskazanych przez system wyników wybieramy nazwisko nauczyciela (w opisie użytkownika pojawia się informacja, czy jest on nauczycielem, czy uczniem). Klikając, zatwierdzamy wybór. Wybieramy rodzaj połączenia (audio lub wideo), klikając w odpowiednia ikonke: 🕓 🖸
- 3. W analogiczny sposób można nawiązać połączenie, wykorzystując belkę Wyszukaj lub wpisz polecenie (3).

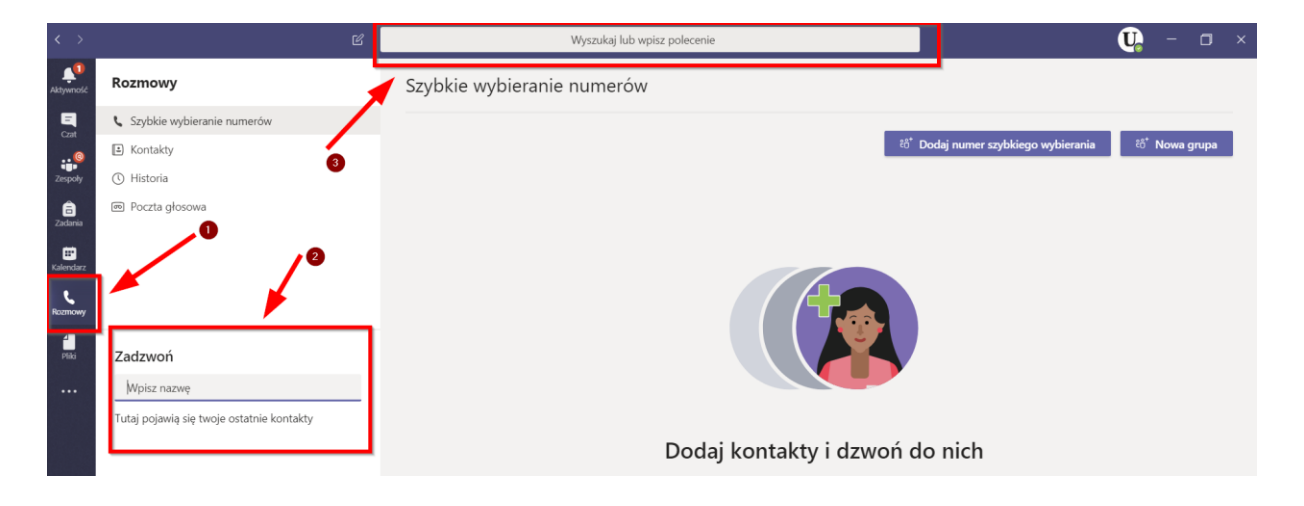

## Uwaga!

Jeśli ikona **Rozmowy** nie jest widoczna:

- 1. Klikamy wskazaną poniżej opcję •••
- 2. Klikając, wybieramy ikonę Rozmowy.

Microso

Zespoł

Twoje zesp

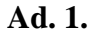

÷

Cast

Zespok

8

.

...

Ad. 2.

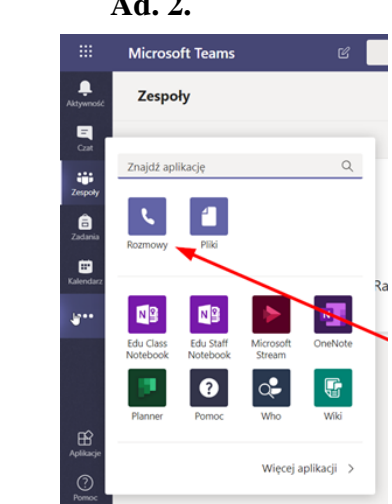